## Preface

## Copyright

This publication, including all photographs, illustrations and software, is protected under international copyright laws, with all rights reserved. Neither this manual, nor any of the material contained herein, may be reproduced without written consent of the author.

Version 1.0

## Disclaimer

The information in this document is subject to change without notice. The manufacturer makes no representations or warranties with respect to the contents hereof and specifically disclaims any implied warranties of merchantability or fitness for any particular purpose. The manufacturer reserves the right to revise this publication and to make changes from time to time in the content hereof without obligation of the manufacturer to notify any person of such revision or changes.

## Trademark Recognition

Microsoft, MS-DOS and Windows are registered trademarks of Microsoft Corp.

MMX, Pentium, Pentium-III, Pentium-III, Celeron are registered trademarks of Intel Corporation.

Other product names used in this manual are the properties of their respective owners and are acknowledged.

## Federal Communications Commission (FCC)

This equipment has been tested and found to comply with the limits for a Class B digital device, pursuant to Part 15 of the FCC Rules. These limits are designed to provide reasonable protection against harmful interference in a residential installation. This equipment generates, uses, and can radiate radio frequency energy and, if not installed and used in accordance with the instructions, may cause harmful interference to radio communications. However, there is no guarantee that interference will not occur in a particular installation. If this equipment does cause harmful interference to radio or television reception, which can be determined by turning the equipment off and on, the user is encouraged to try to correct the interference by one or more of the following measures:

- Reorient or relocate the receiving antenna
- Increase the separation between the equipment and the receiver
- Connect the equipment onto an outlet on a circuit different from that to which the receiver is connected
- Consult the dealer or an experienced radio/TV technician for help

Shielded interconnect cables and a shielded AC power cable must be employed with this equipment to ensure compliance with the pertinent RF emission limits governing this device. Changes or modifications not expressly approved by the system's manufacturer could void the user's authority to operate the equipment.

Preface

## **Declaration of Conformity**

This device complies with part 15 of the FCC rules. Operation is subject to the following conditions:

- This device may not cause harmful interference, and
- This device must accept any interference received, including interference that may cause undesired operation

## Canadian Department of Communications

This class B digital apparatus meets all requirements of the Canadian Interferencecausing Equipment Regulations.

Cet appareil numérique de la classe B respecte toutes les exigences du Réglement sur le matériel brouilieur du Canada.

## About the Manual

The manual consists of the following:

| Chapter 1<br>Introducing the Motherboard | Describes features of the motherboard.                 |   |             |
|------------------------------------------|--------------------------------------------------------|---|-------------|
|                                          | Go to                                                  | ¢ | page 1      |
| Chapter 2                                | Describes installation of motherboard components.      |   |             |
|                                          | Go to                                                  | Ð | page 7      |
| Chapter 3                                | Provides information on us ing the BIOS Setup Utility. |   |             |
|                                          | Go to                                                  | ₽ | page 25     |
| Chapter 4                                | Describes the mothe software                           |   | motherboard |
|                                          | Go to                                                  | ⇔ | page 45     |

Preface

ii

# TABLE OF CONTENTS

| Preface                     | i |
|-----------------------------|---|
| Chapter 1                   | 1 |
| Introducing the Motherboard | 1 |
| Introduction                | 1 |
| Feature                     | 2 |
| Motherboard Components      | 4 |

| Chapter 2                            | 7  |
|--------------------------------------|----|
| Installing the Motherboard           | 7  |
| Safety Precautions                   | 7  |
| Choosing a Computer Case             | 7  |
| Installing the Motherboard in a Case | 7  |
| Checking Jumper Settings             | 8  |
| Setting Jumpers                      | 8  |
| Checking Jumper Settings             | 9  |
| Jumper Settings                      | 9  |
| Installing Hardware                  | 10 |
| Installing the Processor             | 10 |
| Installing Memory Modules            | 12 |
| Expansion Slots                      | 16 |
| Connecting Optional Devices          |    |
| Installing a SATA Hard Drive         |    |
| Connecting I/O Devices               | 21 |
| Connecting Case Components           | 22 |
| Front Panel Header                   | 24 |

| Chapter 3                         | 25 |
|-----------------------------------|----|
| Using BIOS                        | 25 |
| About the Setup Utility           |    |
| The Standard Configuration        | 25 |
| Entering the Setup Utility        | 25 |
| Resetting the Default CMOS Values | 26 |
| Using BIOS                        | 27 |
| Standard CMOS Setup               |    |
| Advanced Setup                    |    |
| Advanced Chipset Setup            | 31 |

| Integrated Peripherals |    |
|------------------------|----|
| Power Management Setup |    |
| PCI/PnP Setup          |    |
| PC Health Status       |    |
| Load Default Settings  |    |
| Load Non Disk          |    |
| Supervisor Password    | 41 |
| User Password          |    |
| Save & Exit Setup      |    |
| Exit Without Saving    |    |
| Updating the BIOS.     |    |

| Chapter 4                              | 45 |
|----------------------------------------|----|
| Using the Motherboard Software         | 45 |
| About the Software CD-ROM              | 45 |
| Auto-installing under Windows XP/Vista | 45 |
| Running Setup                          | 46 |
| Manual Installation                    | 50 |
| Utility Software Reference             | 50 |

iv

Chapter 1 Introducing the Motherboard

## Introduction

Thank you for choosing the IC43T-A motherboard. This motherboard is a high performance, enhanced function motherboard designed to support the LGA775 socket Intel<sup>®</sup> Core<sup>™</sup> 2 Extreme/Core<sup>™</sup> 2 Quad/Core<sup>™</sup> 2 Duo/Pentium<sup>®</sup> Dual-Core/Celeron<sup>®</sup> 400 series processors for high-end business or personal desktop markets.

The motherboard incorporates the Intel Eaglelake P43 Northbridge (NB) and Intel ICH10 Southbridge (SB) chipsets. The Northbridge supports a Front Side Bus (FSB) frequency of 1333/1066/800 MHz using a scalable FSB Vcc\_CPU. The memory controller supports DDR2 memory DIMM frequencies of 800/667. It supports four DDR2 sockets with maximum memory size of 32 GB\*. DDR2 memory bandwidth of 12.8 GB/s in dual-channel symmetric mode assuming DDR2 800 MHz. High resolution graphics via one PCI Express x16 slot, intended for Graphics Interface, is fully compliant to the PCI Express Base Specification Revision 2.0.

The ICH10 Southbridge supports two PCI slots which are PCI v2.3 compliant. In addition, three PCI Express x1 slots are supported, fully compliant to the PCI Express Base Specification, Revision 1.1. It implements an EHCI compliant interface that provides 480 Mb/s bandwidth for ten USB 2.0 ports (four USB ports and three USB 2.0 headers support additional six USB ports). The Southbridge supports six SATA ports with maximum transfer rate up to 3.0 Gb/s each.

There is an advanced full set of I/O ports in the rear panel, including PS/2 mouse and keyboard connectors, COM, four USB ports, one LAN port and audio jacks for microphone, line-in and line-out.

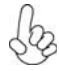

\*Due to the DRAM maximum size (2 GB per DIMM) at present, the memory maximum size we have tested is 8 GB.

## Feature

## Processor

This motherboard uses an LGA775 type of Intel<sup>®</sup> Core<sup>TM</sup> 2 Extreme/Core<sup>TM</sup> 2 Quad/ Core<sup>TM</sup> 2 Duo/Pentium<sup>®</sup> Dual-Core/Celeron<sup>®</sup> Dual-Core/Celeron<sup>®</sup> 400 series that carries the following features:

- Accommodates Intel<sup>®</sup> Core<sup>™</sup> 2 Extreme/Core<sup>™</sup> 2 Quad/Core<sup>™</sup> 2 Duo/ Pentium<sup>®</sup> Dual-Core/Celeron<sup>®</sup> Dual-Core/Celeron<sup>®</sup> 400 series processors
- Supports a system bus (FSB) of 1333/1066/800 MHz

## Chipset

The P43 Northbridge (NB) and ICH10 Southbridge (SB) chipsets are based on an innovative and scalable architecture with proven reliability and performance.

P43 (NB)

- Supports 36-bit host bus addressing, allowing the CPU to access the entire 64 GB of the memory address space.
- 2 GB/s point-to-point Direct Media Interface (DMI) to ICH10 (1 GB/s each direction)
- One, 16-lane PCI Express x16 port for Graphics Attach, compliant to the PCI Express Base Specification revision 2.0
- Supports 512-Mb and 1-Gb DDR2 and 512-Mb, 1-Gb,and 2-Gb DDR3 DRAM technologies for x8 and x16 devices

ICH10 (SB)

- Enhanced DMA Controller, interrupt controller, and timer functions
  - Compliant with PCI Express Base Specification, revision 1.1
  - Compliant with PCI v2.3 specificaiton
- Compliant with SATA 3.0 Gb/s Host Controller
- Integrated USB 2.0 Host Controller

### Memory

- Supports DDR2 800/667 DDR2 SDRAM with Dual-channel architecture
- Accommodates four unbuffered DIMMs
- 4 x 240-pin DDR2 DIMM socket support up to 32 GB\*

## Audio

- 5.1 Channel High Definition Audio Codec
- ADCs supports 96k/48k/44.1kHz sample rate
- Meets Microsoft WLP 3.08 Vista premium and mobile PCs audio requirements
- Direct Sound 3D<sup>™</sup> compatible

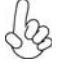

\*Due to the DRAM maximum size (2 GB per DIMM) at present, the memory maximum size we have tested is 8 GB.

## **Onboard LAN**

- Supports PCI Express<sup>™</sup> 1.1
- Integrated 10/100/1000 transceiver
- Wake-on-LAN and remote wake-up support

## **Expansion Options**

The motherboard comes with the following expansion options:

- One PCI Express x16 slot for Graphics Interface
- Three PCI Express x1 slots
- Two 32-bit PCI v2.3 compliant slots
- Six 7-pin SATA connectors

### Integrated I/O

The motherboard has a full set of I/O ports and connectors:

- Two PS/2 ports for mouse and keyboard
- One Serial port
- Four USB ports
- One LAN port
- Audio jacks for microphone, line-in and line-out

### **BIOS** Firmware

The motherboard uses AMI BIOS that enables users to configure many system features including the following:

- Power management
- Wake-up alarms
- CPU parameters
- CPU and memory timing

The firmware can also be used to set parameters for different processor clock speeds.

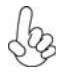

1. Some hardware specifications and software items are subject to change without prior notice.

2. Due to chipset limitation, we recommend that motherboard be operated in the ambiance between 0 and 50  $^\circ$ C.

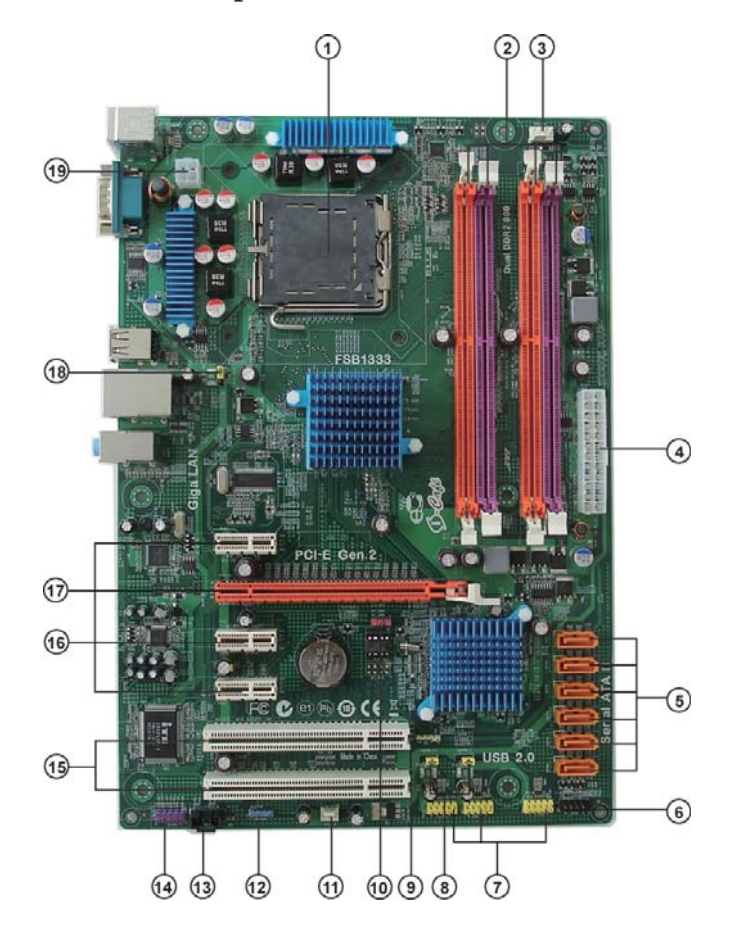

Motherboard Components

4

Table of Motherboard Components

| LABEL           | C O MPO NENTS                                                                    |  |  |
|-----------------|----------------------------------------------------------------------------------|--|--|
|                 | LGA775 socket Intel <sup>®</sup> Core <sup>™</sup> 2 Extreme/                    |  |  |
| 1. CPU Socket   | Core <sup>™</sup> 2 Quad/Core <sup>™</sup> 2 Duo/Pentium <sup>®</sup> Dual-Core/ |  |  |
|                 | Celeron® Dual-Core/Celeron® 400 series processors                                |  |  |
| 2. DDR2_DIMM1~4 | 240-pin DDR2 SDRAM slots                                                         |  |  |
| 3. CPU_FAN      | CPU cooling fan connector                                                        |  |  |
| 4. ATX_POWER    | Standard 24-Pin ATX Power connector                                              |  |  |
| 5. SATA1~6      | Serial ATA connectors                                                            |  |  |
| 6. F_PANEL      | Front Panel Switch/LED header                                                    |  |  |
| 7. F_USB1~3     | Front Panel USB headers                                                          |  |  |
| 8. USBPWR_F1~2  | Front Panel USB Power Select jumpers                                             |  |  |
| 9. SPK          | Speaker header                                                                   |  |  |
| 10. CLR_CMOS    | Clear CMOS jumper                                                                |  |  |
| 11. SYS_FAN     | System cooling fan connector                                                     |  |  |
| 12. SPDIFO      | SPDIF out header                                                                 |  |  |
| 13. CD_IN       | Analog Audio Input connector                                                     |  |  |
| 14. F_AUDIO     | Front Panel Audio header                                                         |  |  |
| 15. PCI1~2      | 32-bit add-on card slots                                                         |  |  |
| 16. PCIE1~3     | PCI Express x1 slots                                                             |  |  |
| 17. PCIEX16     | PCI Express x16 graphics card slot                                               |  |  |
| 18. USBPWR_R1   | Rear Panel USB/PS2 Power Select jumper                                           |  |  |
| 19. ATX12V      | 4-pin +12V power connector                                                       |  |  |

This concludes Chapter 1. The next chapter explains how to install the motherboard.

Memo

Introducing the Motherboard

6

## Chapter 2 Installing the Motherboard

## **Safety Precautions**

- Follow these safety precautions when installing the motherboard
- Wear a grounding strap attached to a grounded device to avoid damage from static electricity
- Discharge static electricity by touching the metal case of a safely grounded object before working on the motherboard
- Leave components in the static-proof bags they came in
- Hold all circuit boards by the edges. Do not bend circuit boards

## **Choosing a Computer Case**

There are many types of computer cases on the market. The motherboard complies with the specifications for the ATX system case. Some features on the motherboard are implemented by cabling connectors on the motherboard to indicators and switches on the system case. Make sure that your case supports all the features required. And make sure that your case has sufficient power and space for all drives that you intend to install.

Most cases have a choice of I/O templates in the rear panel. Make sure that the I/O template in the case matches the I/O ports installed on the rear edge of the motherboard.

This motherboard carries an ATX form factor of  $305 \times 210$  mm. Choose a case that accommodates this form factor.

## Installing the Motherboard in a Case

Refer to the following illustration and instructions for installing the motherboard in a case.

Most system cases have mounting brackets installed in the case, which correspond the holes in the motherboard. Place the motherboard over the mounting brackets and secure the motherboard onto the mounting brackets with screws.

Ensure that your case has an I/O template that supports the I/O ports and expansion slots on your motherboard.

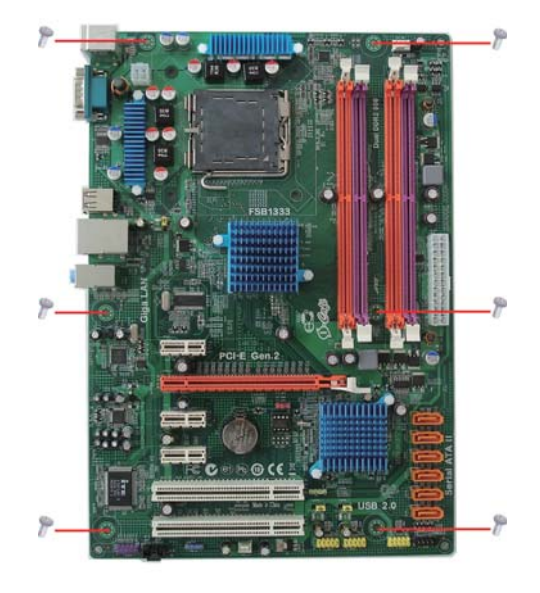

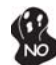

Do not over-tighten the screws as this can stress the motherboard.

## **Checking Jumper Settings**

This section explains how to set jumpers for correct configuration of the motherboard.

## Setting Jumpers

Use the motherboard jumpers to set system configuration options. Jumpers with more than one pin are numbered. When setting the jumpers, ensure that the jumper caps are placed on the correct pins.

The illustrations show a 2-pin jumper. When the jumper cap is placed on both pins, the jumper is SHORT. If you remove the jumper cap, or place the jumper cap on just one pin, the jumper is OPEN.

This illustration shows a 3-pin jumper. Pins 1 and 2 are SHORT

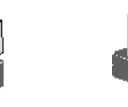

OPEN

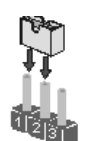

SHORT

## **Checking Jumper Settings**

The following illustration shows the location of the motherboard jumpers. Pin 1 is labeled.

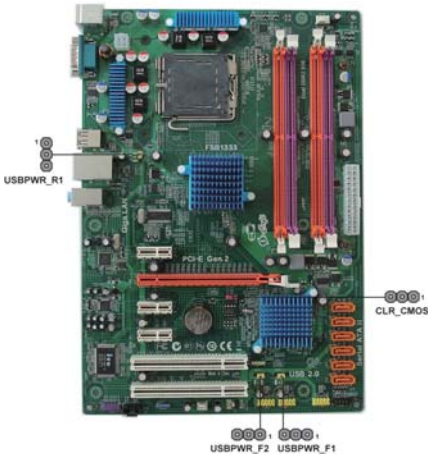

Jumper Settings

| Jumper      | Туре  | Description                               | Setting (default)                                                                              |                  |
|-------------|-------|-------------------------------------------|------------------------------------------------------------------------------------------------|------------------|
| CLR_CMOS    | 3-pin | CLEAR CMOS                                | 1-2: NORMAL<br>2-3: CLEAR<br>Before clearing the<br>CMOS, make sure to<br>turn the system off. | CLR_CMOS         |
| USBPWR_R1   | 3-pin | Rear USB/PS2<br>Power Select<br>Jumper    | 1-2: VCC<br>2-3: 5VSB                                                                          | 1<br>USBPWR_R1   |
| USBPWR_F1~2 | 3-pin | Front Panel<br>USB Power<br>Select Jumper | 1-2: VCC<br>2-3: 5VSB                                                                          | 1<br>USBPWR_F1~2 |

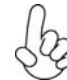

1. To avoid the system instability after clearing CMOS, we recommend users to enter the main BIOS setting page to "Load Default Settings" and then "Save & Exit Setup".

- 2. Make sure the power supply provides enough 5VSB voltage before selecting the 5VSB function.
- 3. It is required that users place the USBPWR\_F1~2 & USBPWR\_R1 cap onto 2-3 pin rather than 1-2 pin as default if you want to wake up the computer by USB/PS2 KB/Mouse.

## **Installing Hardware**

#### Installing the Processor

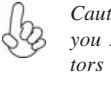

Caution: When installing a CPU heatsink and cooling fan make sure that you DO NOT scratch the motherboard or any of the surface-mount resistors with the clip of the cooling fan. If the clip of the cooling fan scrapes across the motherboard, you may cause serious damage to the motherboard or its components.

On most motherboards, there are small surface-mount resistors near the processor socket, which may be damaged if the cooling fan is carelessly installed.

Avoid using cooling fans with sharp edges on the fan casing and the clips. Also, install the cooling fan in a well-lit work area so that you can clearly see the motherboard and processor socket.

#### **Before installing the Processor**

This motherboard automatically determines the CPU clock frequency and system bus frequency for the processor. You may be able to change the settings in the system Setup Utility. We strongly recommend that you do not over-clock processors or other components to run faster than their rated speed.

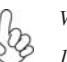

Warning:

1. Over-clocking components can adversely affect the reliability of the system and introduce errors into your system. Over-clocking can permanently damage the motherboard by generating excess heat in components that are run beyond the rated limits.

2. Always remove the AC power by unplugging the power cord from the power outlet before installing or removing the motherboard or other hardware components.

This motherboard has an LGA775 socket. When choosing a processor, consider the performance requirements of the system. Performance is based on the processor design, the clock speed and system bus frequency of the processor, and the quantity of internal cache memory and external cache memory.

## **CPU Installation Procedure**

The following illustration shows CPU installation components.

- A. Read and follow the instructions shown on the sticker on the CPU cap.
  - B. Unload the cap
    - · Use thumb & forefinger to hold the lifting tab of the cap.
    - · Lift the cap up and remove the cap completely from the socket.
- C. Open the load plate
  - · Use thumb & forefinger to hold the hook of the lever, pushing down and pulling aside unlock it.
  - · Lift up the lever.
  - · Use thumb to open the load plate. Be careful not to touch the contacts.
- D. Install the CPU on the socket
  - · Orientate CPU package to the socket. Make sure you match triangle marker to pin 1 location.
- E. Close the load plate
  - Slightly push down the load plate onto the tongue side, and hook the lever.
  - · CPU is locked completely.
- F. Apply thermal grease on top of the CPU.
- G. Fasten the cooling fan supporting base onto the CPU socket on the motherboard.
- H. Make sure the CPU fan is plugged to the CPU fan connector. Please refer to the CPU cooling fan user's manual for more detail installation procedure.

  - 1. To achieve better airflow rates and heat dissipation, we suggest that you use a high quality fan with 3800 rpm at least. CPU fan and heatsink installation procedures may vary with the type of CPU fan/ heatsink supplied. The form and size of fan/heatsink may also vary.

2. DO NOT remove the CPU cap from the socket before installing a CPU.

3. Return Material Authorization (RMA) requests will be accepted only if the motherboard comes with the cap on the LGA775 socket.

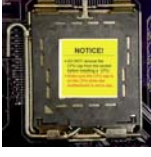

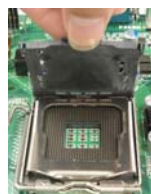

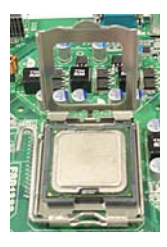

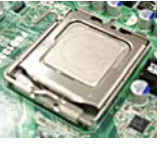

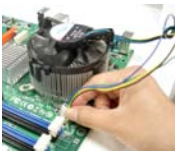

### Installing Memory Modules

This motherboard accommodates four memory modules. It can support four 240-pin DDR2 800/667. The total memory capacity is 32 GB\*.

#### DDR2 SDRAM memory module table

| Memory module | Memory Bus |
|---------------|------------|
| DDR2 667      | 333 MHz    |
| DDR2 800      | 400 MHz    |

You must install at least one module in any of the four slots. The total memory capacity is up to 32 GB\*.

The four DDR2 memory sockets (DDR2\_DIMM1, DDR2\_DIMM2, DDR2\_DIMM3, DDR2\_DIMM4) are divided into two channels and each channel has two memory sockets as following:

► Channel 0: DDR2\_DIMM1, DDR2\_DIMM2

► Channel 1: DDR2\_DIMM3, DDR2\_DIMM4

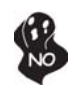

Do not remove any memory module from its antistatic packaging until you are ready to install it on the motherboard. Handle the modules only by their edges. Do not touch the components or metal parts. Always wear a grounding strap when you handle the modules.

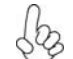

\*Due to the DRAM maximum size (2 GB per DIMM) at present, the memory maximum size we have tested is 8 GB.

### Installation Procedure

Refer to the following to install the memory modules.

- 1 This motherboard supports unbuffered DDR2 SDRAM only.
- 2 Push the latches on each side of the DIMM slot down.
- 3 Align the memory module with the slot. The DIMM slots are keyed with notches and the DIMMs are keyed with cutouts so that they can only be installed correctly.
- 4 Check that the cutouts on the DIMM module edge connector match the notches in the DIMM slot.
- 5 Install the DIMM module into the slot and press it firmly down until it seats correctly. The slot latches are levered upwards and latch on to the edges of the DIMM.
- 6 Install any remaining DIMM modules.

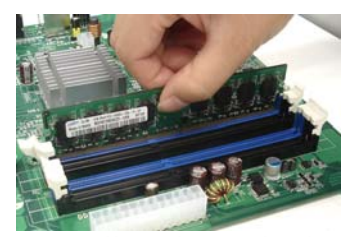

Installing the Motherboard

## Table A: DDR2 (memory module) QVL (Qualified Vendor List)

The following DDR2 800/667 memory modules have been tested and qualified for use with this motherboard.

| Туре     | Size    | Vendor                     | Module Name                |
|----------|---------|----------------------------|----------------------------|
| 5        |         | Apacer                     | 78.91G92.9K5               |
|          |         | Micron                     | MT4HTF6464AY-667E1         |
|          | 512 MB  | PSC                        | AL6E8E63J-6E1              |
|          |         | Ramxel                     | RML1520M38D6F-667          |
|          |         | Samsung                    | PC2-5300U-555-12-D3        |
|          |         | Anacar                     | 78.01G9O.9K5               |
|          |         | Арасы                      | AU01GE667C5KBGC            |
|          |         | Corsair                    | VS1GB667D2                 |
|          |         | Hexon                      | HYNT7AUDR-30M48            |
|          | 1.00    | Kingston                   | KVR667D2N5                 |
|          | IGD     | Micron                     | MT8HTF 12864AY-667E1       |
| DDP2 667 |         | PSC                        | AL7E8E63B-6E1T             |
| DDK2 007 |         |                            | AL7E8F63J-6E1              |
|          |         |                            | AL7E8F73C-6E1              |
|          | Samsung | GOLD BAR M378T2863DZS 0742 |                            |
|          | Aeneon  | AET860UD00-30DB08X         |                            |
|          |         | Apacer                     | 78.A1G9O.9K4               |
|          | 1 CB    | Hexon                      | HYNT8AUDR-30M88            |
|          |         | Hynix                      | HYMP125U64AP8-Y5 AB-A 0623 |
|          | 2 GD    | Kingston                   | KVR667D2N5/2G              |
|          |         | LeadMax                    | PC2-5300U                  |
|          |         | PSC                        | AL8E8F73C-6E1              |
|          |         | Qimonda                    | HYS64T256020EU-3S-C2       |
|          | 4 GB    | Aeneon                     | AET960UD00-30D             |

| Type    | Size   | Vendor           | Module Name                           |
|---------|--------|------------------|---------------------------------------|
| /F-     |        | Kingston         | KVR800D2N5/512 1.8V 9905315-019.A02LF |
|         | 512 MB | Micron           | MT8HTF6464AY-80ED4                    |
|         |        | Qimonda          | HYS72T64000HU-2.5-B                   |
|         |        | A-DATA           | M2G VD 6G3I41P0U1E5E                  |
|         |        |                  | AET760UD00-30DB97X                    |
|         |        | Aeneon           | AET 760 UD 00-25 DC 08 X              |
|         |        |                  | AU01GE800C5KBGC                       |
|         |        | Apaœr            | 78.01GAO.9K5                          |
|         |        |                  | 78.01GA0.9L5                          |
|         |        | Geil             | Geil Millenary/Geil/GL2L64M088BA18H   |
|         |        | Hexon            | ELPT7AUDR-25M48                       |
|         |        | H ynix           | HYMP112U64CP8-S6 AB                   |
|         | 1 G B  | Kingston         | KVR800D2N5/1G 1.8V 9905316-054.A01LF  |
|         |        | KingMax          | KLDD48F-B8KU5 NGES                    |
|         |        | Nanya            | NT1GT64U88D0BY-AD                     |
|         |        | Ramaxel          | RML1320EH38D7F-800                    |
|         |        | Someung          | GOLD BAR M378T2953EZ3-CE7 0726        |
|         |        | Samsung          | M378T2863EHS-CF7 0849                 |
|         |        | Silicon<br>Power | SP001GBLRU800S01                      |
|         |        | Transcend        | 507301-1571                           |
| DDD2800 |        | Unifosa          | GU 341 G 0 ALE PR 6 B 2 C 6 C E       |
| DDR2800 |        | A-DATA           | RED A-DATA M2OMI6H3J4720L1C5Z         |
|         |        | Aeneon           | AET 860UD 00-25DC08X                  |
|         |        | Apacer           | 78.A1GAO.9K4                          |
|         |        |                  | 78.A1GC0.9L4                          |
|         |        | CORSAIR          | CM2X2048-6400C5                       |
|         |        | Geil             | Geil Platinum Edition Geil/Boxed      |
|         |        | Hexon            | ELPT8AUDR-25M88                       |
|         |        | H ynix           | HYMP125U64CP8-S6 AB                   |
|         |        | Kinaston         | KVR800D2N5/2G                         |
|         | 2 G B  |                  | KVR800D2N6/2G-SP                      |
|         |        | KingMax          | KLDE88F-B8KU5 NHES                    |
|         |        | Micron           | MT16HTF25664AY-800E1                  |
|         |        | Nanya            | NT2GT64U8HD0BY-AD                     |
|         |        | PSC              | AL8E8F73C-8E1                         |
|         |        | Qimonda          | HYS64T256020EU-25F-C2                 |
|         |        | Samsung          | M378T5663QZ3-CF7                      |
|         |        | canoung          | M378T5663EH3-CF7                      |
|         |        | Silicon<br>Power | SP002GBLRU800S01                      |
|         |        | Unifosa          | GU342G0ALEPR692C6CE                   |
|         | 4 GB   | Aeneon           | AET960UD00-25D                        |
|         |        | Samsung          | M378T5263AZ3-CF70819                  |

Installing the Motherboard

14

| Туре       | Size                                                | Vendor               | Module Name                                |
|------------|-----------------------------------------------------|----------------------|--------------------------------------------|
|            | 6 1 GB Kingston<br>Micron<br>Qimonda<br>2 GB Micron | Kingston             | KVR1066D2N7/1G 1.8V/ 9905316-<br>106.A01LF |
| DDR2 1066  |                                                     | Micron               | MT8HTF 12864AY-1GAE1                       |
| 22112 1000 |                                                     | HYS64T128020EU-19F-C |                                            |
|            |                                                     | Micron               | MT16HTF25664AY-1GAE1                       |

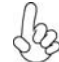

Users please be noted that DDR2 1066 MHz is validated to run at 800 MHz only.

## **Expansion Slots**

## **Installing Add-on Cards**

The slots on this motherboard are designed to hold expansion cards and connect them to the system bus. Expansion slots are a means of adding or enhancing the motherboard's features and capabilities. With these efficient facilities, you can increase the motherboard's capabilities by adding hardware that performs tasks that are not part of the basic system.

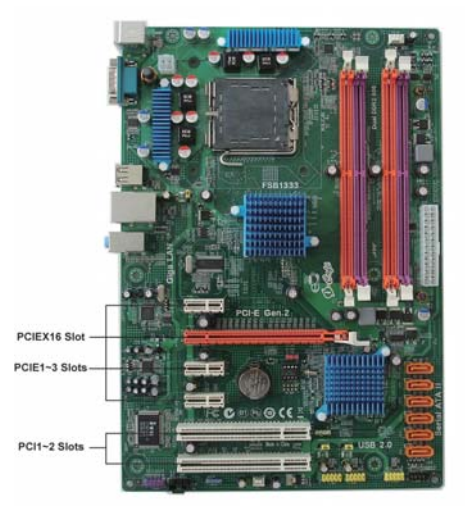

| PCIEX16       | Slot                                 | The PCI Express x16 slot is used to install the external PCI Express graphics cards that are fully compliant to the PCI Express Base Specification Revision 2.0.                                                                                                    |
|---------------|--------------------------------------|----------------------------------------------------------------------------------------------------|
| PCIE1~3 Slots |                                      | The PCI Express x1 slots are fully compliant to the PCI Express Base Specification Revision 1.1.                                                                                                    |
| PCI1~2 S      | ilots                                | This motherboard is equipped with two standard PCI slots.<br>PCI stands for Peripheral Component Interconnect and is a<br>bus standard for expansion cards, which for the most part, is a<br>supplement of the older ISA bus standard. The PCI slots on<br>this board are PCI v2.3 compliant. |
| Log .         | Before in<br>carefully.<br>configure | stalling an add-on card, check the documentation for the card<br>If the card is not Plug and Play, you may have to manually<br>the card before installation.                                                                                                    |

## Installing the Motherboard

16

Follow these instructions to install an add-on card:

- 1 Remove a blanking plate from the system case corresponding to the slot you are going to use.
- 2 Install the edge connector of the add-on card into the expansion slot. Ensure that the edge connector is correctly seated in the slot.
- 3 Secure the metal bracket of the card to the system case with a screw.

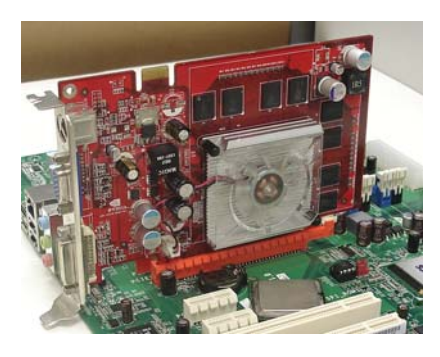

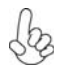

For some add-on cards, for example graphics adapters and network adapters, you have to install drivers and software before you can begin using the add-on card.

## **Connecting Optional Devices**

Refer to the following for information on connecting the motherboard optional devices

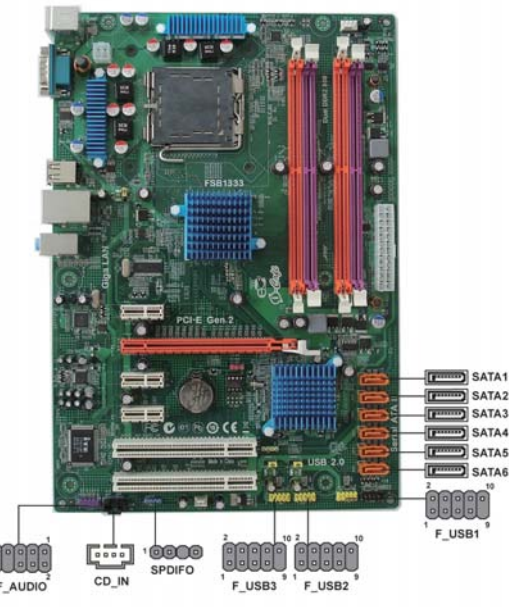

## F\_AUDIO: Front Panel Audio header

This header allows the user to install auxiliary front-oriented microphone and lineout ports for easier access.

| Pin | Signal Name | Pin | Signal Name   |
|-----|-------------|-----|---------------|
| 1   | PORT 1L     | 2   | AUD_GND       |
| 3   | PORT 1R     | 4   | PRESENCE#     |
| 5   | PORT 2R     | 6   | SENSE1_RETURN |
| 7   | SENSE_SEND  | 8   | KEY           |
| 9   | PORT 2L     | 10  | SENSE2_RETURN |

## SPDIFO: SPDIF out header

This is an optional header that provides an S/PDIF (Sony/Philips Digital Interface) output to digital multimedia device through optical fiber or coaxial connector.

| Pin | Signal Name | Function             |
|-----|-------------|----------------------|
| 1   | SPDIF       | SPDIF digital output |
| 2   | +5VA        | 5V analog Power      |
| 3   | Key         | No pin               |
| 4   | GND         | Ground               |

## F\_USB1~3: Front Panel USB headers

The motherboard has four USB ports installed on the rear edge I/O port array. Additionally, some computer cases have USB ports at the front of the case. If you have this kind of case, use auxiliary USB connector to connect the front-mounted ports to the motherboard.

| Pin | Signal Name | Function                   |
|-----|-------------|----------------------------|
| 1   | USBPWR      | Front Panel USB Power      |
| 2   | USBPWR      | Front Panel USB Power      |
| 3   | USB_FP_P0-  | USB Port 0 Negative Signal |
| 4   | USB_FP_P1-  | USB Port 1 Negative Signal |
| 5   | USB_FP_P0+  | USB Port 0 Positive Signal |
| 6   | USB_FP_P1+  | USB Port 1 Positive Signal |
| 7   | GND         | Ground                     |
| 8   | GND         | Ground                     |
| 9   | Key         | Nopin                      |
| 10  | NC          | Not connected              |

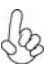

Please make sure that the USB cable has the same pin assignment as indicated above. A different pin assignment may cause damage or system hang-up.

#### SATA1~6: Serial ATA connectors

These connectors are used to support the new Serial ATA devices for the highest date transfer rates (3.0 Gb/s), simpler disk drive cabling and easier PC assembly. It eliminates limitations of the current Parallel ATA interface. But maintains register compatibility and software compatibility with Parallel ATA.

| Pin | Signal Name | Pin | Signal Name |
|-----|-------------|-----|-------------|
| 1   | Ground      | 2   | TX+         |
| 3   | TX-         | 4   | Ground      |
| 5   | RX-         | 6   | RX+         |
| 7   | Ground      | -   | -           |

## CD\_IN: Analog Audio Input connector

| Pin | Signal Name | Function            |
|-----|-------------|---------------------|
| 1   | CD_L        | CD In left channel  |
| 2   | GND         | Ground              |
| 3   | GND         | Ground              |
| 4   | CD_R        | CD In right channel |

## Installing a SATA Hard Drive

#### **About SATA Connectors**

Your motherboard features six SATA connectors supporting a total of six drives. SATA refers to Serial ATA (Advanced Technology Attachment) is the standard interface for the IDE hard drives which are currently used in most PCs. These connectors are well designed and will only fit in one orientation. Locate the SATA connectors on the motherboard and follow the illustration below to install the SATA hard drives.

#### Installing Serial ATA Hard Drives

To install the Serial ATA (SATA) hard drives, use the SATA cable that supports the Serial ATA protocol. This SATA cable comes with a SATA power cable. You can connect either end of the SATA cable to the SATA hard drive or the connector on the motherboard.

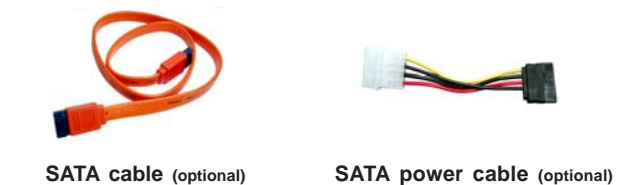

Refer to the illustration below for proper installation:

- 1 Attach either cable end to the connector on the motherboard.
- 2 Attach the other cable end to the SATA hard drive.
- 3 Attach the SATA power cable to the SATA hard drive and connect the other end to the power supply.

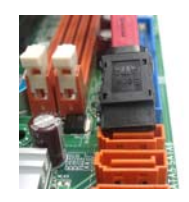

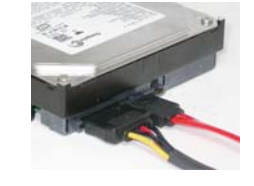

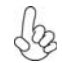

This motherboard does not support the "Hot-Plug" function.

Installing the Motherboard

20

## **Connecting I/O Devices**

The backplane of the motherboard has the following I/O ports:

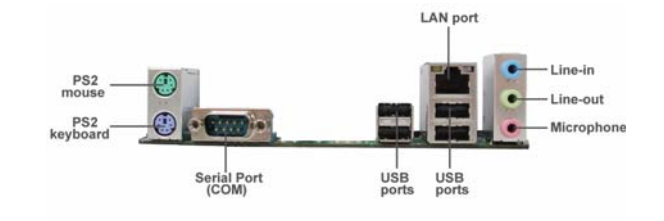

| PS2 Mouse            | Use the upper PS/2 port to connect a PS/2 pointing device.                                                                                                    |
|----------------------|----------------------------------------------------------------------------------------------------|
| PS2 Keyboard         | Use the lower PS/2 port to connect a PS/2 keyboard.                                                                                                    |
| Serial Port<br>(COM) | Use the COM port to connect serial devices such as mice or fax/modems.                                                                                                    |
| USB Ports            | Use the USB ports to connect USB devices.                                                                                                    |
| LAN Port             | Connect an RJ-45 jack to the LAN port to connect your computer to the network.                                                                                                    |
| Audio Ports          | Use the three audio ports to connect audio devices. The first jack is for stereo line-in signal. The second jack is for stereo line-out signal. The third jack is for microphone. |

## **Connecting Case Components**

After you have installed the motherboard into a case, you can begin connecting the motherboard components. Refer to the following:

- 1 Connect the CPU cooling fan cable to CPU\_FAN.
- 2 Connect the system cooling fan connector to SYS\_FAN.
- 3 Connect the standard power supply connector to ATX\_POWER.
- 4 Connect the auxiliary case power supply connector to **ATX12V**.
- 5 Connect the case switches and indicator LEDs to the **F\_PANEL**.
- 6 Connect the case speaker cable to SPK.

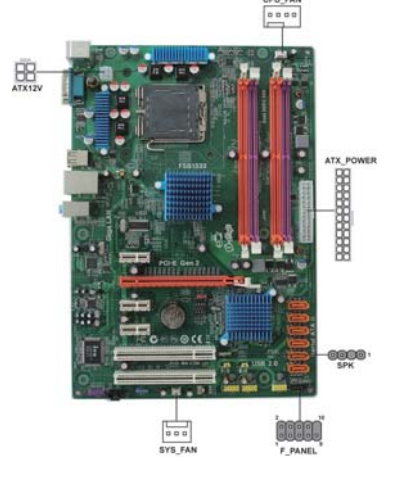

## Connecting 24-pin power cable

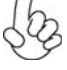

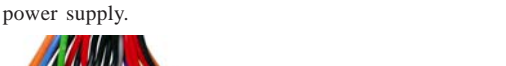

The ATX\_POWER 24-pin connector allows you to connect to ATX v2.x

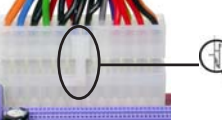

With ATX v2.x power supply, users please note that when installing 24-pin power cable, the latches of power cable and the ATX\_POWER match perfectly.

24-pin power cable

## Connecting 4-pin power cable

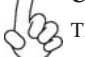

The ATX12V power connector is used to provide power to the CPU.

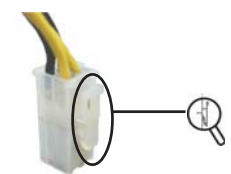

When installing 4-pin power cable, the latches of power cable and the ATX12V match perfectly.

4-pin power cable

## CPU\_FAN: CPU Cooling FAN Power Connector

| Pin | Signal Name | Function        |
|-----|-------------|-----------------|
| 1   | GND         | System Ground   |
| 2   | +12V        | Power +12V      |
| 3   | Sense       | Sensor          |
| 4   | Control     | CPU FAN control |

Users please note that the fan connector supports the CPU cooling fan of  $1.1A \sim 2.2A$  (26.4W max) at +12V.

## SYS\_FAN: System cooling FAN Power Connector

| Í | Pin | Signal Name | Function      |
|---|-----|-------------|---------------|
| ľ | 1   | GND         | System Ground |
|   | 2   | +12V        | Power +12V    |
| ĺ | 3   | Sense       | Sensor        |

## ATX\_POWER: ATX 24-pin Power Connector

| Pin | Signal Name | Pin | Signal Name |
|-----|-------------|-----|-------------|
| 1   | +3.3V       | 13  | +3.3V       |
| 2   | +3.3V       | 14  | -12V        |
| 3   | Ground      | 15  | Ground      |
| 4   | +5V         | 16  | PS_ON       |
| 5   | Ground      | 17  | Ground      |
| 6   | +5V         | 18  | Ground      |
| 7   | Ground      | 19  | Ground      |
| 8   | PWRGD       | 20  | -5V         |
| 9   | +5VSB       | 21  | +5V         |
| 10  | +12V        | 22  | +5V         |
| 11  | +12V        | 23  | +5V         |
| 12  | +3.3V       | 24  | Ground      |

## ATX12V: ATX 12V Power Connector

| Pin | Signal Name |
|-----|-------------|
| 1   | Ground      |
| 2   | Ground      |
| 3   | +12V        |
| 4   | +12V        |

## SPK: Internal speaker header

| Pin | Signal Name |
|-----|-------------|
| 1   | VCC         |
| 2   | Key         |
| 3   | GND         |
| 4   | Signal      |

#### Front Panel Header

The front panel header (F\_PANEL) provides a standard set of switch and LED headers commonly found on ATX or Micr ATX cases. Refer to the table below for information:

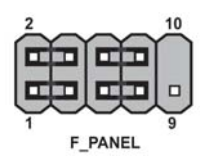

| Pin                                    | Signal   | Function          | Pin | Signal     | Function         |
|----------------------------------------|----------|-------------------|-----|------------|------------------|
| 1                                      | HD_LED_P | Hard disk LED (+) | 2   | FP PWR/SLP | *MSG LED (+)     |
| 3                                      | HD_LED_N | Hard disk LED (-) | 4   | FP PWR/SLP | *MSG LED (-)     |
| 5                                      | RST_SW_N | Reset Switch (-)  | 6   | PWR_SW_P   | Power Switch (+) |
| 7                                      | RST_SW_P | Reset Switch (+)  | 8   | PWR_SW_N   | Power Switch (-) |
| 9                                      | RSVD     | Reserved          | 10  | Key        | Nopin            |
| * MSG LED (dual color or single color) |          |                   |     |            |                  |

\* MSG LED (dual color or single color)

#### Hard Drive Activity LED

Connecting pins 1 and 3 to a front panel mounted LED provides visual indication that data is being read from or written to the hard drive. For the LED to function properly, an IDE drive should be connected to the onboard IDE interface. The LED will also show activity for devices connected to the SCSI (hard drive activity LED) connector.

#### Power/Sleep/Message waiting LED

Connecting pins 2 and 4 to a single or dual-color, front panel mounted LED provides power on/off, sleep, and message waiting indication.

#### **Reset Switch**

Supporting the reset function requires connecting pin 5 and 7 to a momentarycontact switch that is normally open. When the switch is closed, the board resets and runs POST.

#### **Power Switch**

Supporting the power on/off function requires connecting pins 6 and 8 to a momentary-contact switch that is normally open. The switch should maintain contact for at least 50 ms to signal the power supply to switch on or off. The time requirement is due to internal de-bounce circuitry. After receiving a power on/off signal, at least two seconds elapses before the power supply recognizes another on/off signal.

This concludes Chapter 2. The next chapter covers the BIOS.

Installing the Motherboard

24

## Chapter 3

Using BIOS

## About the Setup Utility

The computer uses the latest "American Megatrends Inc." BIOS with support for Windows Plug and Play. The CMOS chip on the motherboard contains the ROM setup instructions for configuring the motherboard BIOS.

The BIOS (Basic Input and Output System) Setup Utility displays the system's configuration status and provides you with options to set system parameters. The parameters are stored in battery-backed-up CMOS RAM that saves this information when the power is turned off. When the system is turned back on, the system is configured with the values you stored in CMOS.

The BIOS Setup Utility enables you to configure:

- Hard drives, diskette drives and peripherals
- Video display type and display options
- Password protection from unauthorized use
- Power Management features

The settings made in the Setup Utility affect how the computer performs. Before using the Setup Utility, ensure that you understand the Setup Utility options.

This chapter provides explanations for Setup Utility options.

#### The Standard Configuration

A standard configuration has already been set in the Setup Utility. However, we recommend that you read this chapter in case you need to make any changes in the future.

This Setup Utility should be used:

- when changing the system configuration
- when a configuration error is detected and you are prompted to make changes to the Setup Utility
- when trying to resolve IRQ conflicts
- when making changes to the Power Management configuration
- when changing the password or making other changes to the Security
   Setup

#### Entering the Setup Utility

When you power on the system, BIOS enters the Power-On Self Test (POST) routines. POST is a series of built-in diagnostics performed by the BIOS. After the POST routines are completed, the following message appears:

Press DEL to enter SETUP

Press the delete key to access the BIOS Setup Utility. CMOS Setup Utility -- Copyright (C) 1985-2008, American Megatrends, Inc.

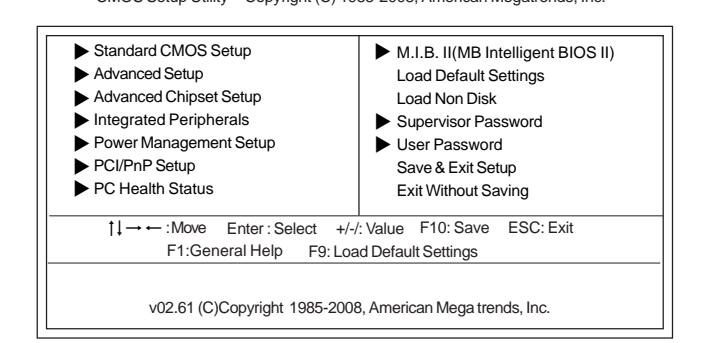

## **Resetting the Default CMOS Values**

When powering on for the first time, the POST screen may show a "CMOS Settings Wrong" message. This standard message will appear following a clear CMOS data at factory by the manufacturer. You simply need to Load Default Settings to reset the default CMOS values.

Note: Changes to system hardware such as different CPU, memories, etc. may also trigger this message.

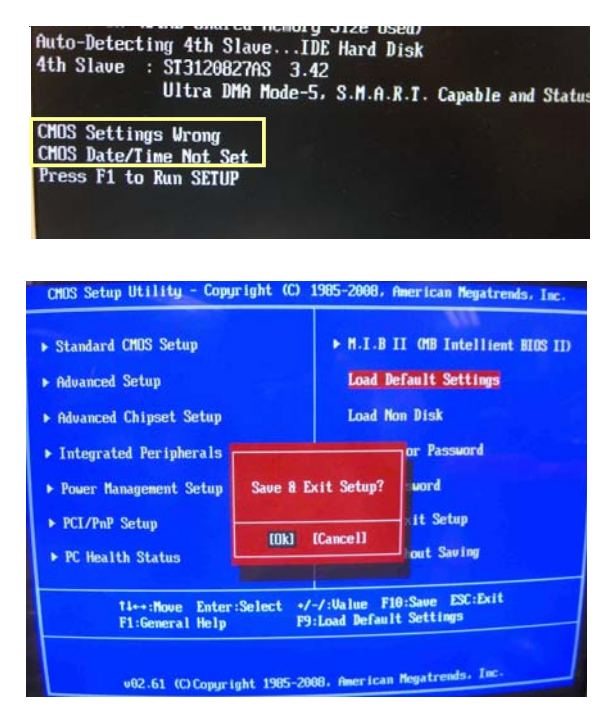

Using BIOS

## **Using BIOS**

When you start the Setup Utility, the main menu appears. The main menu of the Setup Utility displays a list of the options that are available. A highlight indicates which option is currently selected. Use the cursor arrow keys to move the highlight to other options. When an option is highlighted, execute the option by pressing <Enter>.

Some options lead to pop-up dialog boxes that prompt you to verify that you wish to execute that option. Other options lead to dialog boxes that prompt you for information.

Some options (marked with a triangle  $\blacktriangleright$ ) lead to submenus that enable you to change the values for the option. Use the cursor arrow keys to scroll through the items in the submenu.

In this manual, default values are enclosed in parenthesis. Submenu items are denoted by a triangle  $\blacktriangleright$ .

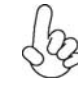

The default BIOS setting for this motherboard applies for most conditions with optimum performance. It is not suggested to change the default values in the BIOS setup and the manufacture takes no responsibility to any damage caused by changing the BIOS settings.

#### **BIOS** Navigation Keys

The BIOS navigation keys are listed below:

| KEY       | FUNCTION                                           |
|-----------|----------------------------------------------------|
| ESC       | Exits the current menu                             |
| tl⇔       | Scrolls through the items on a menu                |
| +/-/PU/PD | Modifies the selected field's values               |
| Enter     | Select                                             |
| F9        | Load a default optimized setting                   |
| F10       | Saves the current configuration and exits setup    |
| F1        | Displays a screen that describes all key functions |

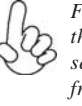

For the purpose of better product maintenance, the manufacture reserves the right to change the BIOS items presented in this manual. The BIOS setup screens shown in this chapter are for reference only and may differ from the actual BIOS. Please visit the manufacture's website for updated manual.

## Standard CMOS Setup

This option displays basic information about your system.

CMOS Setup Utility -- Copyright (C) 1985-2008, American Megatrends, Inc. Standard CMOS Setup

| Date (www mm:dd:y<br>Time (hh: mm:ss)                                                                                       | y) Wed 05/06/2009<br>00:08:51                                                                           | Help Item                                                                                                 |
|----------------------------------------------------------------------------------------------------|----------------------------------------------------------------------------------------------------|----------------------------------------------------------------------------------------------------|
| <ul> <li>SATA1</li> <li>SATA2</li> <li>SATA3</li> <li>SATA4</li> <li>SATA5</li> <li>SATA6</li> <li>IDE BusMaster</li> </ul> | Not Detected<br>Not Detected<br>Not Detected<br>Not Detected<br>Not Detected<br>Not Detected<br>Enabled | Use [Enter], [TAB] or<br>[SHIFT-TAB] to select<br>a field.<br>Use [+] or [-] to<br>configure system Date. |
| t I · Move                                                                                                    | Enter: Select +/-/: Value E10: S                                                                        | ave ESC: Evit                                                                                             |

F1:General Help F9: Load Default Settings

#### Date & Time

The Date and Time items show the current date and time on the computer. If you are running a Windows OS, these items are automatically updated whenever you make changes to the Windows Date and Time Properties utility.

#### ►SATA1~6

This motherboard supports six SATA channels and each channel allows one SATA device to be installed.

| CMOS Setup Utility - Copyright (C) 1985-2008, American Megatrends, Inc. |
|-------------------------------------------------------------------------|
| SATA1                                                                   |

| SATA1                                                                                                    |                                                 | Help Item                              |
|----------------------------------------------------------------------------------------------------|-------------------------------------------------|----------------------------------------|
| Device : Not Detected                                                                                                | evice : Not Detected                            |                                        |
| Type<br>LBA/Large Mode<br>Block (Multi-Sector Transfer)<br>PIO Mode<br>DMA Mode<br>S.M.A.R.T.<br>32Bit Data Transfer | Auto<br>Auto<br>Auto<br>Auto<br>Auto<br>Enabled | of the device connected to the system. |

†↓→→ : Move Enter : Select +/-/: Value F10: Save ESC: Exit F1:General Help F9: Load Default Settings

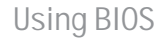

#### Type (Auto)

Use this item to configure the type of the IDE device that you specify. If the feature is enabled, it will enhance hard disk performance by reading or writing more data during each transfer.

#### LBA/Large Mode (Auto)

Use this item to set the LBA/Large mode to enhance hard disk performance by optimizing the area the hard disk is visited each time.

#### Block (Multi-Sector Transfer) (Auto)

If the feature is enabled, it will enhance hard disk performance by reading or writing more data during each transfer.

#### PIO Mode (Auto)

Use this item to set the PIO mode to enhance hard disk performance by optimizing the hard disk timing.

#### DMA Mode (Auto)

DMA capability allows users to improve the transfer-speed and data-integrity for compatible IDE devices.

#### S.M.A.R.T. (Auto)

The S.M.A.R.T. (Self-Monitoring, Analysis and Reporting Technology) system is a diagnostics technology that monitors and predicts device performance. S.M.A.R.T. software resides on both the disk drive and the host computer.

#### 32Bit Data Transfer (Enabled)

Use this item to enable or disable 32Bit Data Transfer.

Press <Esc> to return to the Standard CMOS Setup page.

#### **IDE BusMaster (Enabled)**

This item enables or disables the DMA under DOS mode. We recommend you to leave this item at the default value.

Press <Esc> to return to the main menu setting page.

## Advanced Setup

This page sets up more advanced information about your system. Handle this page with caution. Any changes can affect the operation of your computer.

CMOS Setup Utility - Copyright (C) 1985-2008, American Megatrends, Inc.

| г |                                                                                                    |                                                                                                    |                                                                                                    |
|---|----------------------------------------------------------------------------------------------------|----------------------------------------------------------------------------------------------------|----------------------------------------------------------------------------------------------------|
|   | Thermal Management<br>TM Status<br>Limit CPUID MaxVal<br>Enhanced Halt (C1E)<br>Intel XD Bit<br>Intel EIST<br>Intel VT<br>Quick Power on Self Test<br>Boot Up Numlock Status<br>APIC Mode<br>1st Boot Device<br>2nd Boot Device<br>Boot Other Device | Enabled<br>TM1/TM2<br>Disabled<br>Enabled<br>Enabled<br>Enabled<br>ON<br>Enabled<br>Hard Drive<br>CD/DVD<br>Removable Dev.<br>Yes | Help Item<br>For the processor its CPUID<br>belows 0F41h.<br>TM2 only can be enable un-<br>der below setting.<br>1. Freq.>=3.6GHz FSB800<br>2. Freq.>=2.8GHz FSB533 |
|   |                                                                                                    |                                                                                                    |                                                                                                    |

↑↓→→ :Move Enter : Select +/-/: Value F10: Save ESC: Exit F1:General Help F9: Load Default Settings

#### **Thermal Management (Enabled)**

This item displays CPU's temperature and enables you to set a safe temperature to Prescott CPU.

#### TM Status (TM1/TM2)

This item displays CPU Monitor status.

#### Enhanced Halt (C1E) (Disabed)

This item enables or disables enhanced halt.

#### Limit CPUID MaxVal (Disabled)

Use this item to enable or disable the Max CPU ID value limit. When supports Prescott and LGA775 CPUs, enable this to prevent the system from "rebooting" when trying to install Windows NT 4.0.

#### Enhanced Halt (C1E) (Enabled)

This item enables or disables enhanced halt (C1E).

### Intel XD Bit (Disabled)

This item allows users to enable or disable the Intel XD bit.

#### Intel EIST (Enabled)

This item allows users to enable or disable the EIST (Enhanced Intel SpeedStep technology).

#### Intel VT (Enabled)

When enabled, a VMM can utilize the additional hardware capabilities provided by Vandor Pool Technology.

#### Quick Power on Self Test (Enabled)

Enable this item to shorten the power on testing (POST) and have your system start up faster. You might like to enable this item after you are confident that your system hardware is operating smoothly.

#### Boot Up Numlock Status (ON)

This item defines if the keyboard Num Lock key is active when your system is started.

#### **APIC Mode (Enabled)**

This item allows you to enable or disable the APCI (Advanced Programmable Interrupt Controller) mode. APIC provides symmetric multi-processing (SMP) for systems, allowing support for up to 60 processors.

#### 1st/2nd3rd Boot Device (Hard Drive/CD/DVD/Removable Dev.)

Use this item to determine the device order the computer used to look for an operating system to load at start-up time. The devices showed here will be different depending on the exact devices installed on your motherboard.

#### Boot Other Device (Yes)

When enabled, the system searches all other possible locations for an operating system if it fails to find one in the devices specified under the First, Second and Third boot devices.

Press <Esc> to return to the main menu setting page.

#### Advanced Chipset Setup

This page sets up more advanced information about your system. Handle this page with caution. Any changes can affect the operation of your computer.

CMOS Setup Utility - Copyright (C) 1985-2008, American Megatrends, Inc. Advanced Chipset Setup

| Memory Remap Feature | Enabled | Help Item                                                                                                    |
|----------------------|---------|----------------------------------------------------------------------------------------------------|
| HPET                 | Enabled | ENABLE: Allow<br>remapping of overlapped<br>PCI memory above the<br>total physical memory.<br>DISABLE: Do not allow<br>remapping of memory. |

†↓→ ← :Move Enter : Select +//: Value F10: Save ESC: Exit F1:General Help F9: Load Default Settings

## Memory Remap Feature (Enabled)

This item allows users to enable or disable memory hole remapping. HPET (Enabled)

This item enables or disables HPET (High Precision Event Timer) support.

Press <Esc> to return to the main menu setting page.

## Integrated Peripherals

This page sets up some parameters for peripheral devices connected to the system. CMOS Setup Utility - Copyright (C) 1985-2008, American Megatrends, Inc. Integrated Peripherals

| Onboard SATA Mode<br>Onboard LAN Function<br>Onboard LAN Boot ROM<br>Onboard AUDIO Function<br>Serial Port1 Address<br>USB Functions<br>Legacy USB Support | Enhanced<br>Enabled<br>Disabled<br>Enabled<br>3F8&IRQ4<br>Enabled<br>Enabled | Help Item<br>Options<br>Disabled<br>Compatible<br>Enhanced |
|----------------------------------------------------------------------------------------------------|------------------------------------------------------------------------------|------------------------------------------------------------|

t↓→ ← :Move Enter : Select +/-/: Value F10: Save ESC: Exit F1:General Help F9: Load Default Settings

#### **OnBoard SATA Mode (Enhanced)**

Use this item to show the Serial ATA Configuration options: Disabled, Compatible, Enhanced.

#### **OnBoard LAN Function (Enabled)**

Use this item to enable or disable the onboard LAN function.

#### **OnBoard LAN Boot ROM (Disabled)**

Use this item to enable or disable the booting from the onboard LAN or a network add-in card with a remote boot ROM installed.

### **OnBoard AUDIO Function (Enabled)**

Use this item to enable or disable the onboard Audio function.

#### Serial Port1 Address (3F8/IRQ4)

Use this item to enable or disable the onboard COM1 serial port, and to assign a port address.

#### **USB Functions (Enabled)**

Use this item to enable or disable the USB function.

#### Legacy USB Support (Enabled)

Use this item to enable or disable support for legacy USB devices. Setting to Auto allows the system to detect the presence of USB device at startup. If detected, the USB controller legacy mode is enabled. If no USB device is detected, the legacy USB support is disabled.

Press <Esc> to return to the main menu setting page.

#### **Power Management Setup**

This page sets up some parameters for system power management operation.

CMOS Setup Utility - Copyright (C) 1985-2008, American Megatrends, Inc. Power Management Setup

| ACPI Suspend Type                                                                                                    | S3 (STR)                                                                          | Help Item                                            |
|----------------------------------------------------------------------------------------------------|-----------------------------------------------------------------------------------|------------------------------------------------------|
| PWRON After PWR-Fail<br>Resume by Ring<br>Resume by PCI/PCI-E/Lan PME<br>Resume by USB (S3)<br>Resume By PS2 KB (S3)<br>Resume By PS2 MS (S3)<br>Resume on RTC Alarm | Power Off<br>Disabled<br>Disabled<br>Disabled<br>Disabled<br>Disabled<br>Disabled | Select the ACPI<br>state used for<br>System Suspend. |
| ↑↓→←:Move Enter:Sele                                                                                                    | ect +/-/: Value F10:                                                              | Save ESC: Exit                                       |

#### ACPI Suspend Type (S3(STR))

Use this item to define how your system suspends. In the default, S3, the suspend mode is a suspend to RAM, i.e, the system shuts down with the exception of a refresh current to the system memory.

#### PWRON After PWR-Fail (Power Off)

This item enables your computer to automatically restart or return to its operating status.

#### Resume By Ring (Disabled)

The system can be turned off with a software command. If you enable this item, the system can automatically resume if there is an incoming call on the Modem. You must use an ATX power supply in order to use this feature.

#### Resume By PCI/PCI-E/Lan PME (Disabled)

The system can be turned off with a software command. If you enable this item, the system can automatically resume if there is an incoming call on the PCI Modem or PCI LAN card. You must use an ATX power supply in order to use this feature. Use this item to do wake-up action if inserting the PCI card.

#### Resume By USB (S3) (Disabled)

This item allows you to enable/disable the USB device wakeup function from S3 mode.

#### Resume By PS2 KB (S3) (Disabled)

This item enables or disables you to allow keyboard activity to awaken the system from power saving mode.

#### Resume By PS2 MS (S3) (Disabled)

This item enables or disables you to allow mouse activity to awaken the system from power saving mode.

## Resume on RTC Alarm (Disabled)

The system can be turned off with a software command. If you enable this item, the system can automatically resume at a fixed time based on the system's RTC (realtime clock). Use the items below this one to set the date and time of the wake-up alarm. You must use an ATX power supply in order to use this feature.

Press <Esc> to return to the main menu setting page.

## PCI / PnP Setup

This page sets up some parameters for devices installed on the PCI bus and those utilizing the system plug and play capability.

| CMOS Setup Utility - Copyright (C) 1985-2008, American Megatrends, Ind | c. |
|------------------------------------------------------------------------|----|
| PCI / PnP Setup                                                        |    |

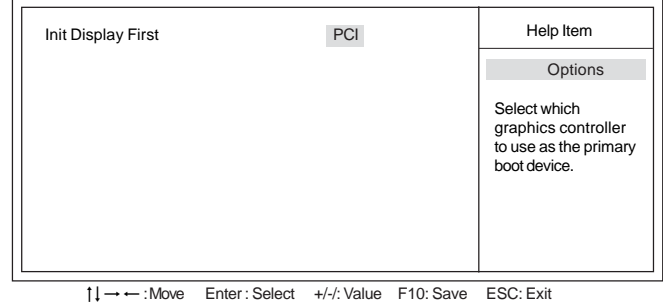

F1:General Help F9: Load Default Settings

## Init Display First (PCI)

Use this item to select which graphics controller to use as the primary boot devices.

Press <Esc> to return to the main menu setting page.

34

## PC Health Status

On motherboards support hardware monitoring, this item lets you monitor the parameters for critical voltages, temperatures and fan speeds.

CMOS Setup Utility - Copyright (C) 1985-2008, American Megatrends, Inc. PC Health Status

| -=- System Hardware N                                                                                                    | onitor-=-                                                                                     | Help Item |
|----------------------------------------------------------------------------------------------------|-----------------------------------------------------------------------------------------------|-----------|
| Smart Fan Function<br>Shutdown Temperature<br>CPU Temperature<br>System Temperature<br>CPU FAN Speed<br>CPU Core<br>VDIMM | Press Enter<br>Disabled<br>: 33°C/91°F<br>: 22°C/89°F<br>: 2934 RPM<br>: 1.312 V<br>: 1.856 V |           |

t → ← :Move Enter: Select +/-/: Value F10: Save ESC: Exit
F1:General Help F9: Load Default Settings

#### Smart Fan Function

Scroll to this item and press <Enter> to view the following screen: CMOS Setup Utility - Copyright (C) 1985-2008, American Megatrends, Inc. Smart Fan Function

| CPU SMA | RT FAN Control                  | D              | lisabled    |           | Help Item           |  |
|---------|---------------------------------|----------------|-------------|-----------|---------------------|--|
|         |                                 |                |             |           | Options             |  |
|         |                                 |                |             |           | Disabled<br>Enabled |  |
|         |                                 |                |             |           |                     |  |
|         |                                 |                |             |           |                     |  |
|         |                                 |                |             |           |                     |  |
|         | $\uparrow\downarrow → ← : Move$ | Enter : Select | +/-/: Value | F10: Save | ESC: Exit           |  |

I→→ : Move Enter: Select +/-/: Value F10: Save ESC: Exit F1:General Help F9: Load Default Settings

## CPU SMART FAN Control (Disabled)

This item allows you to enable/disable the control of the CPU fan speed by chang-ing the fan voltage.

Press <Esc> to return to the PC Health Status page.

35

## Shutdown Temperature (Disabled)

Enable you to set the maximum temperature the system can reach before powering down

### System Component Characteristics

These items display the monitoring of the overall inboard hardware health events, such as System & CPU temperature, CPU & DIMM voltage, CPU & system fan speed,...etc.

- •
- CPU Temperature System Temperature •
- CPU FAN Speed
- ٠ CPU Core
- VDIMM

Press <Esc> to return to the main menu setting page.

Using BIOS

36

#### M.I.B. II (MB Intelligent Bios)

This page enables you to set the clock speed and system bus for your system. The clock speed and system bus are determined by the kind of processor you have installed in your system.

| CMOS Setup Utility - Copyright (C) 1985-2008, American Megatrends, Inc. |
|-------------------------------------------------------------------------|
| M.I.B.II (MB Intelligent BIOS II)                                       |

| Performance Level                                                                                                    |                                   | Standard                                                                                |     | Help Item        |
|----------------------------------------------------------------------------------------------------|-----------------------------------|-----------------------------------------------------------------------------------------|-----|------------------|
| DRAM Frequency                                                                                                    | 000                               | Auto                                                                                    |     | Options          |
| Configure DRAW Timing by<br>Over-clocking Function:<br>Auto Detect DIMM/PCI Clk<br>Spread Spectrum<br>CPU Voltage<br>NB Voltage<br>DIMM Voltage<br>CPU VTT Voltage | / 5PD                             | Enabled<br>Disabled<br>Enabled<br>Disabled<br>Disabled<br>Disabled<br>Disabled<br>1.11V | Sta | andard<br>hanced |
| Intel (R) Core (TM) 2 Qua<br>Ratio Status: Unlocked (Min<br>Ratio Actual Value: 8                                                                                  | ad CPU Q840<br>n: 06, Max: 08)    | 0 @ 2.66GHz                                                                             |     |                  |
| Base CPU Frequency<br>Base Memory Frequency<br>CPU Core                                                                                                    | : 333MHz<br>: 800MHz<br>: 1.200 V |                                                                                         |     |                  |
| VNB<br>VDIMM                                                                                                    | : 1.072 V<br>: 1.856 V            |                                                                                         |     |                  |

t↓→ ← :Move Enter:Select +/-/: Value F10: Save ESC: Exit F1:General Help F9: Load Default Settings

#### Performance Level (Standard)

This item shows the performance level of the components, the options are: Standard and Enhanced.

#### **DRAM Frequency (Auto)**

This item enables users to adjust the DRAM frequency. The default setting is auto and we recommend users leave the setting unchanged. Modify it at will may cause the system to be unstable.

#### Configure DRAM Timing by SPD (Enabled)

When this item is set to enable, the DDR timing is configured using SPD. SPD (Serial Presence Detect) is located on the memory modules, BIOS reads information coded in SPD during system boot up.

#### **Over-clocking Function (Disabled)**

This item decides the CPU over-clocking function installed in yoursystem. If the over-clocking fails, please turn off the system power. And then, hold the PageUp key (similar to the Clear CMOS function) and turn on the power, the BIOS will recover the safe default.

## Auto Detect DIMM/PCI Clk (Enabled)

When this item is enabled, BIOS will disable the clock signal of free DIMM/PCI slots.

## Spread Spectrum (Enabled)

If you enable spread spectrum, it can significantly reduce the EMI (Electro-Magnetic Interference) generated by the system.

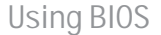

#### **CPU Voltage (Disabled)**

This item enable or disable users to adjust the CPU voltage.

#### NB Voltage (Disabled)

This item enable or disable users to adjust the North Bridge voltage.

#### **DIMM Voltage (Disabled)**

This item enable or disable users to adjust the DDR memory voltage.

#### CPU VTT Voltage (1.11V)

This item allows users to adjust the CPU VTT voltage.

#### Intel (R) Core (TM) 2 Quad CPU Q8400 @ 2.66GHz

This is display-only field and displays the information of the CPU installed in your computer.

#### Ratio Status/Ratio Actual Value (Unlocked/8)

These items show the locked/unlocked ratio status and the actual ratio of the CPU installed in your system.

## Base CPU Frequency (333MHz)

This item indicates the current CPU frequency. Users can not make any change to this item. Please be noted that the frequency will be varied with different CPU.

## Base Memory Frequency (800MHz)

This item displays the base memory frequency.

This item displays the current CPU voltage. **VNB (1.072 V)** 

This item displays the NB Vcore.

#### VDIMM (1.856 V)

CPU Core (1.200 V)

This item displays theb current DIMM voltage.

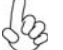

Warning: Please pay attention that doing overvoltage may result in damage to hardware.

Press <Esc> to return to the main menu setting page.

## Load Default Settings

This option opens a dialog box to ask if you are sure to install optimized defaults or not. You select [OK], and then press <Enter>, the Setup Utility loads all default values; or select [Cancel], and then press <Enter>, the Setup Utility does not load default values.

## Load Non Disk

1. The default value of the item "Onboard LAN Boot ROM" is "Disabled" accordingly since the item "Load Non Disk" is set to "Disabled".

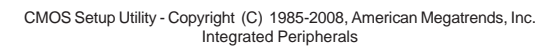

| Onboard SATA Moc<br>Onboard LAN Func<br>Onboard LAN Boot<br>Onboard AUDIO Fr<br>Serial Port1 Addres<br>USB Functions<br>Legacy USB Suppo | le<br>tion<br>ROM<br>unction<br>is<br>s | Enhanced<br>Enabled<br>Disabled<br>Brabled<br>3F8&IRQ4<br>Enabled<br>Enabled | Help Item<br>Options<br>Disabled<br>Enabled |
|----------------------------------------------------------------------------------------------------|-----------------------------------------|------------------------------------------------------------------------------|---------------------------------------------|
| t↓→←:M                                                                                                    | ove Enter:Select                        | t +/-/: Value F10: \$                                                        | Save ESC: Exit                              |
| F1                                                                                                    | General Help                            | F9: Load Default Settir                                                      |                                             |

2. You may highlight this option and press <Enter> to Enable it.

CMOS Setup Utility -- Copyright (C) 1985-2008, American Megatrends, Inc.

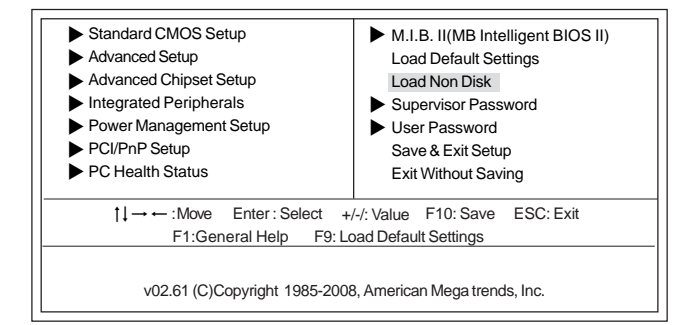

3. Reboot.

4. Then the default value of the item "Onboard LAN Boot ROM" changed to "Enabled".

CMOS Setup Utility - Copyright (C) 1985-2008, American Megatrends, Inc. Integrated Peripherals

| Onboard SATA Mode<br>Onboard LAN Function<br>Onboard LAN Boot ROM<br>Onboard AUDIO Functio<br>Serial Port1 Address<br>USB Functions<br>Legacy USB Support | /<br>on        | Enhanced<br>Enabled<br>Enabled<br>3F8&IRQ/<br>Enabled<br>Enabled | 4         | Help Item<br>Options<br>Disabled<br>Enabled |
|----------------------------------------------------------------------------------------------------|----------------|------------------------------------------------------------------|-----------|---------------------------------------------|
|                                                                                                    |                |                                                                  |           |                                             |
| t↓→ ← :Move                                                                                                    | Enter : Select | +/-/: Value                                                      | F10: Save | ESC: Exit                                   |

→ ← :Move Enter : Select +/-/: Value F10: Save ESC: Exit F1:General Help F9: Load Default Settings

5. And the default value of the item "1st Boot Device" changed to "Realtek Boot Agent" (LAN Boot First) automatically. It is convenient for users to boot from LAN or handle when there is no disk.

CMOS Setup Utility - Copyright (C) 1985-2008, American Megatrends, Inc. Advanced Setup

| Thermal Management<br>TM Status<br>Limit CPUID MaxVal<br>Enhanced Halt (C1E)<br>Intel XD Bit<br>Intel IST<br>Intel VT<br>Quick Power on Self Test<br>Boot Up Numlock Status<br>APIC Mode<br>1st Boot Device | Enabled<br>TM1/TM2<br>Disabled<br>Enabled<br>Enabled<br>Enabled<br>Enabled<br>Enabled<br>ON<br>Enabled<br>Realtek Boot Agent | Help Item<br>For the processor its CPUII<br>belows 0F41h.<br>TM2 only can be enable ur<br>der below setting.<br>1. Freq.>=3.6GHz FSB80<br>2. Freq.>=2.8GHz FSB53 |
|----------------------------------------------------------------------------------------------------|----------------------------------------------------------------------------------------------------|----------------------------------------------------------------------------------------------------|
| 2nd Boot Device<br>3rd Boot Device                                                                                                    | CD/DVD<br>Removable Dev                                                                                                    |                                                                                                    |
| Boot Other Device                                                                                                    | Yes                                                                                                    |                                                                                                    |

1↓→ ← :Move Enter: Select +//: Value F10: Save ESC: Exit F1:General Help F9: Load Default Settings

Press <Esc> to return to the main menu setting page.

## Supervisor Password

This page helps you install or change a password.

CMOS Setup Utility - Copyright (C) 1985-2008, American Megatrends, Inc. Supervisor Password

| Supervisor Password :Insta                   | illed                | Helpitem                        |
|----------------------------------------------|----------------------|---------------------------------|
| Change Supervisor Password<br>Security Check | Press Enter<br>Setup | Install or Change the password. |
|                                              |                      |                                 |

↑↓→→→:Move Enter:Select +/-/:Value F10:Save ESC:Exit F1:General Help F9: Load Default Settings

### Supervisor Password (Not Installed)

This item indicates whether a supervisor password has been set. If the password has been installed, *Installed* displays. If not, *Not Installed* displays.

## Change Supervisor Password (Press Enter)

You can select this option and press <Enter> to access the sub menu. You can use the sub menu to change the supervisor password.

## Security Check (Setup)

If you have installed password protection, this item defines if the password is required at system start up, or if it is only required when a user tries to enter the Setup Utility.

Press <Esc> to return to the main menu setting page.

## User Password

This page helps you install or change a password.

CMOS Setup Utility - Copyright (C) 1985-2008, American Megatrends, Inc. User Password

| User Password          | : Not Installe | d           | _ |               | Help item              |
|------------------------|----------------|-------------|---|---------------|------------------------|
| Change Supervisor Pass | word           | Press Enter |   | Insta<br>pass | II or Change the word. |
|                        |                |             |   |               |                        |

.→ ← :Move Enter : Select +/-/: Value F10: Save ESC: F1:General Help F9: Load Default Settings

#### User Password (Not Installed)

This item indicates whether a user password has been set. If the password has been installed, *Installed* displays. If not, *Not Installed* displays.

#### Change Supervisor Password (Press Enter)

You can select this option and press <Enter> to access the sub menu. You can use thesub menu to change the supervisor password.

Press <Esc> to return to the main menu setting page.

#### Save & Exit Setup

Highlight this item and press <Enter> to save the changes that you have made in the Setup Utility and exit the Setup Utility. When the Save and Exit dialog box appears, select [OK] to save and exit, or select [Cancel] to return to the main menu.

## Exit Without Saving

Highlight this item and press <Enter> to discard any changes that you have made in the Setup Utility and exit the Setup Utility. When the Exit Without Saving dialog box appears, select [OK] to discard changes and exit, or select [Cancel] to return to the main menu.

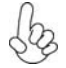

If you have made settings that you do not want to save, use the "Exit Without Saving" item and select [OK] to discard any changes you have made.

Using BIOS

42

### Updating the BIOS

You can download and install updated BIOS for this motherboard from the manufacturer's Web site. New BIOS provides support for new peripherals, improvements in performance, or fixes for known bugs. Install new BIOS as follows:

- 1 If your motherboard has a BIOS protection jumper, change the setting to allow BIOS flashing.
- 2 If your motherboard has an item called Firmware Write Protect in Advanced BIOS features, disable it. (Firmware Write Protect prevents BIOS from being overwritten.)
- 3 Prepare a bootable device or create a bootable system disk. (Refer to Windows online help for information on creating a bootable system disk.)
- 4 Download the Flash Utility and new BIOS file from the manufacturer's Web site. Copy these files to the bootable device.
- 5 Turn off your computer and insert the bootable device in your computer. (You might need to run the Setup Utility and change the the boot priority items on the Advanced BIOS Features Setup page, to force your computer to boot from the bootable device first.)
- 6 At the C:\ or A:\ prompt, type the Flash Utility program name and the file name of the new BIOS and then press <Enter>. Example: AFUDOS.EXE 040706.ROM
- 7 When the installation is complete, remove the bootable device from the computer and restart your computer. If your motherboard has a Flash BIOS jumper, reset the jumper to protect the newly installed BIOS from being overwritten. The computer will restart automatically.

This concludes Chapter 3. Refer to the next chapter for information on the software supplied with the motherboard.

Memo

Using BIOS

44

## Chapter 4

Using the Motherboard Software

## About the Software CD-ROM

The support software CD-ROM that is included in the motherboard package contains all the drivers and utility programs needed to properly run the bundled products. Below you can find a brief description of each software program, and the location for your motherboard version. More information on some programs is available in a README file, located in the same directory as the software. Before installing any software, always inspect the folder for files named README.TXT, INSTALL.TXT, or something similar. These files may contain important information that is not included in this manual.

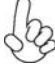

1. Never try to install all software from folder that is not specified for use with your motherboard.

2. The notice of Intel HD audio installation (optional): The Intel High Definition audio functionality unexpectedly quits working in Windows Server 2003 Service Pack 1 or Windows XP Professional x64 Edition. Users need to download and install the update packages from the Microsoft Download Center "before" installing HD audio driver bundled in the Driver CD. Please log on to http://support.microsoft.com/default.aspx?scid=kb;enus;901105#appliesto for more information.

## Auto-installing under Windows XP/Vista

The Auto-install CD-ROM makes it easy for you to install the drivers and software for your motherboard.

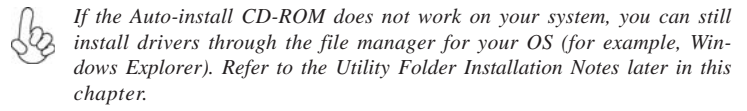

The support software CD-ROM disc loads automatically under Windows XP/Vista. When you insert the CD-ROM disc in the CD-ROM drive, the autorun feature will automatically bring up the install screen. The screen has three buttons on it, Setup, Browse CD and Exit.

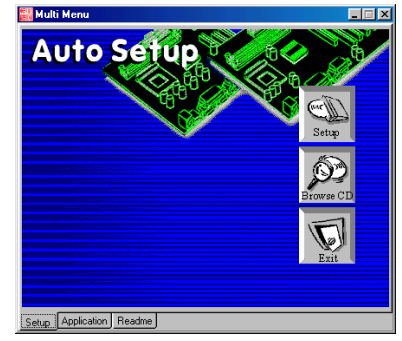

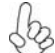

If the opening screen does not appear; double-click the file "setup.exe" in the root directory.

Using the Motherboard Software

### Setup Tab

| Setup     | Click the <b>Setup</b> button to run the software installation program.<br>Select from the menu which software you want to install.                                                                                          |
|-----------|----------------------------------------------------------------------------------------------------|
| Browse CD | The <b>Browse CD</b> button is the standard Windows command that allows you to open Windows Explorer and show the contents of the support CD.                                                                                |
|           | Before installing the software from Windows Explorer, look for<br>a file named README.TXT, INSTALL.TXT or something simi-<br>lar. This file may contain important information to help you<br>install the software correctly. |
|           | Some software is installed in separate folders for different operat-<br>ing systems, such as Windows XP/Vista. Always go to the correct<br>folder for the kind of OS you are using.                                          |
|           | In install the software, execute a file named SETUP.EXE or INSTALL.EXE by double-clicking the file and then following the instructions on the screen.                                                                        |
| Exit      | The EXIT button closes the Auto Setup window.                                                                                                    |

## **Application Tab**

Lists the software utilities that are available on the CD.

## Read Me Tab

Displays the path for all software and drivers available on the CD.

### **Running** Setup

500

Follow these instructions to install device drivers and software for the motherboard:

1. Click Setup. The installation program begins:

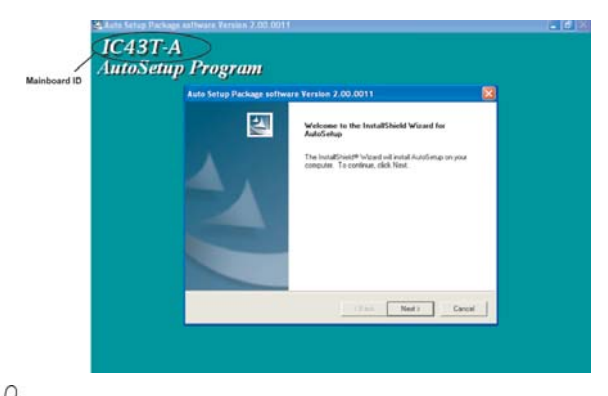

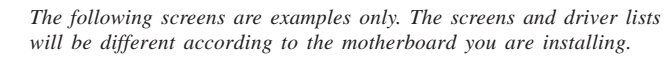

The motherboard identification is located in the upper left-hand corner. Using the Motherboard Software

2. Click Next. The following screen appears:

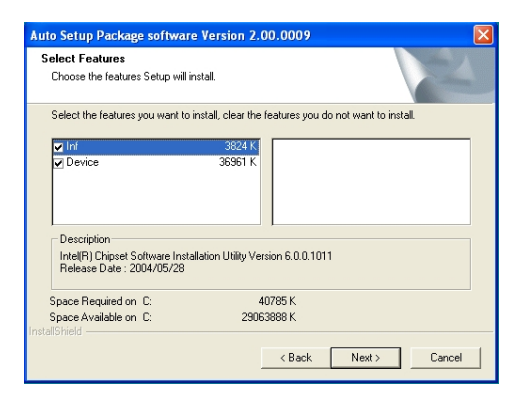

3. Check the box next to the items you want to install. The default options are recom-

#### mended.

4. Click Next run the Installation Wizard. An item installation screen appears:

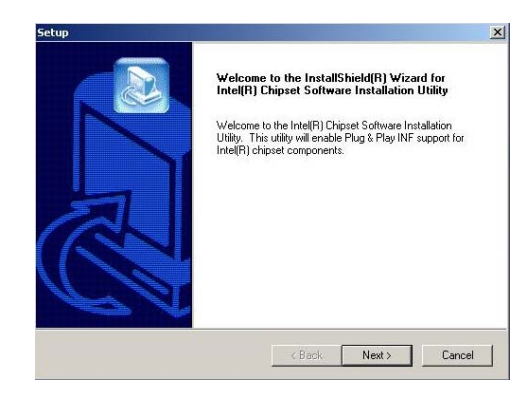

5. Follow the instructions on the screen to install the items.

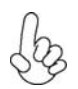

1. Drivers and software are automatically installed in sequence. Follow the onscreen instructions, confirm commands and allow the computer to restart a few times to complete the installation.

2. During the Windows Vista Driver Auto Setup Procedure, users should use one of the following two methods to install the driver after the system restart.

Using the Motherboard Software

### Method 1. Run Reboot Setup

Windows Vista will block startup programs by default when installing drivers after the system restart. You must select taskbar icon **Run Blocked Program** and run **Reboot Setup** to install the next driver, until you finish all drivers installation.

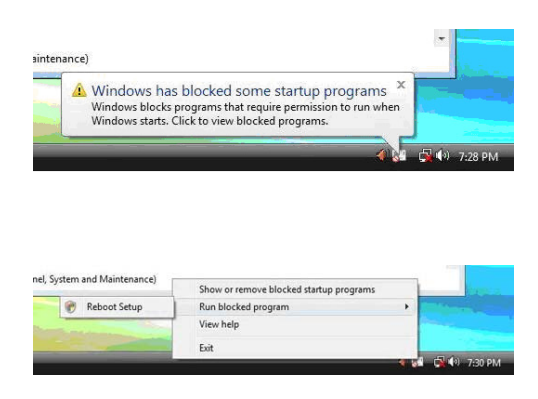

Method 2. Disable UAC (User Account Control)

\* For administrator account only. Standard user account can only use Method 1.

Disable Vista UAC function before installing drivers, then use CD driver to install drivers, it will continue to install drivers after system restart without running blocked programs.

Follow these instructions to Disable Vista UAC function:

1. Go to Control Panel.

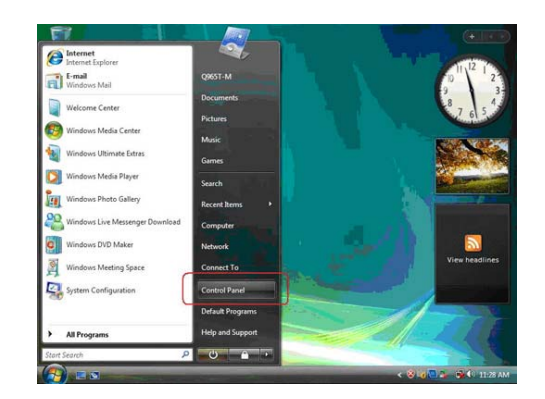

Using the Motherboard Software

48

2. Select Classic View.

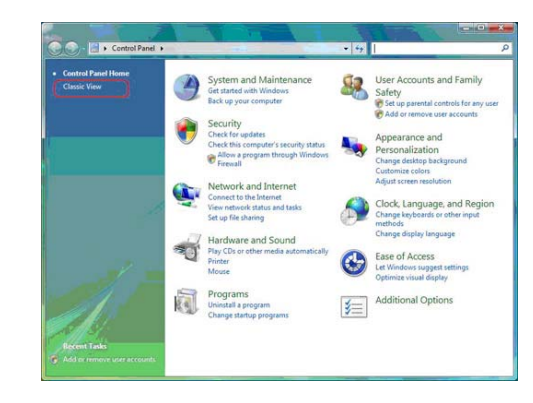

3. Set User Account.

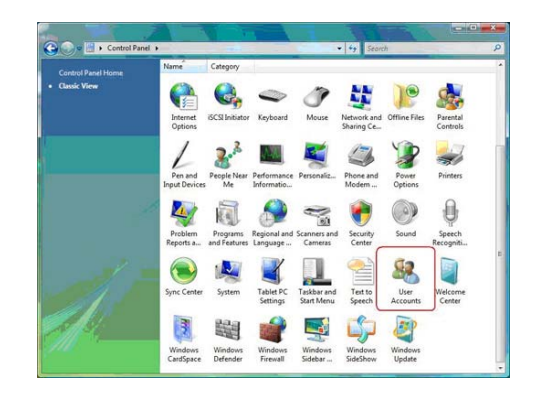

4. Select Turn User Account Control on or off and press Continue.

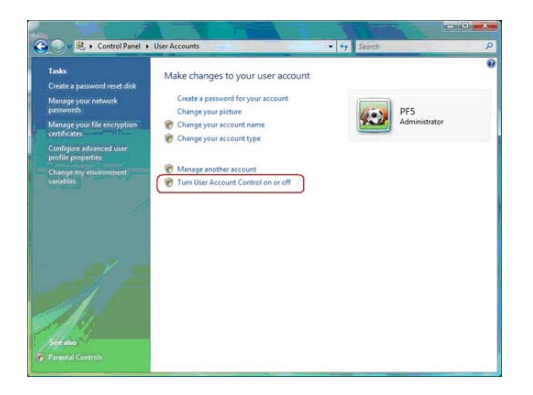

Using the Motherboard Software

5. Disable User Account Control (UAC) to help protect your computer item and press OK, then press Restart Now. Then you can restart your computer and continue to install drivers without running blocked programs.

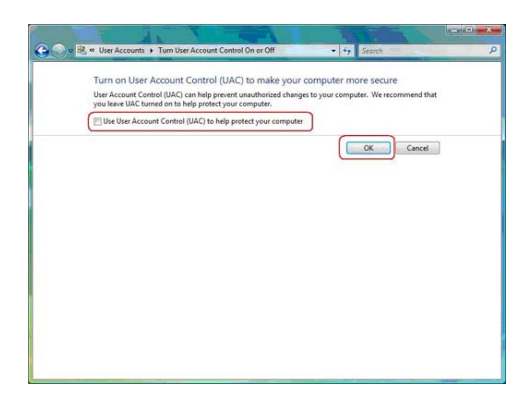

## **Manual Installation**

Insert the CD in the CD-ROM drive and locate the PATH.DOC file in the root directory. This file contains the information needed to locate the drivers for your motherboard.

Look for the chipset and motherboard model; then browse to the directory and path to begin installing the drivers. Most drivers have a setup program (SETUP.EXE) that automatically detects your operating system before installation. Other drivers have the setup program located in the operating system subfolder.

If the driver you want to install does not have a setup program, browse to the operating system subfolder and locate the readme text file (README.TXT or README.DOC) for information on installing the driver or software for your operating system.

## **Utility Software Reference**

All the utility software available from this page is Windows compliant. They are provided only for the convenience of the customer. The following software is furnished under license and may only be used or copied in accordance with the terms of the license.

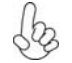

These software(s) are subject to change at anytime without prior notice. Please refer to the support CD for available software.

This concludes chapter 4.

Using the Motherboard Software